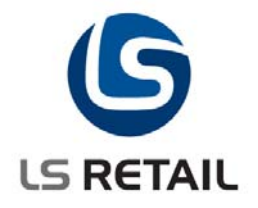

# **Batch Posting**

Quick Guide LS Retail 5.05

> September 2005 FÞÓ

© Copyright 2008, LS Retail. All rights reserved. All trademarks belong to their respective holders.

# Contents

| 1                                                                                                    | Intro | ductior | ٦                                  |                              |
|----------------------------------------------------------------------------------------------------|-------|---------|------------------------------------|------------------------------|
|                                                                                                    | 1.1   | Purpo   | se                                 |                              |
| <ol> <li>Intr<br/>1.1<br/>1.2<br/>1.3<br/>1.4<br/>1.5<br/>1.6</li> <li>Run<br/>2.1<br/>2.2</li> <li>Mo<br/>3.1<br/>3.2<br/>3.3</li> </ol> | 1.2   | Requi   | rements                            |                              |
|                                                                                                    | 1.3   | Scope   | )                                  |                              |
|                                                                                                    | 1.4   | Functi  | ional Overview                     |                              |
|                                                                                                    | 1.5   | Desig   | n Overview                         | Error! Bookmark not defined. |
|                                                                                                    | 1.6   | Syster  | m Setup                            |                              |
|                                                                                                    |       | 1.6.1   | The Batch Posting Setup Form       |                              |
|                                                                                                    |       | 1.6.2   | Batch Posting Document Setup       |                              |
|                                                                                                    |       | 1.6.3   | Batch Posting Load Schedule        |                              |
|                                                                                                    |       | 1.6.4   | Inventory Management Setup         |                              |
|                                                                                                    |       | 1.6.5   | Inventory Masks Setup Forms        |                              |
|                                                                                                    |       | 1.6.6   | End of Day Statement Posting       |                              |
| 2                                                                                                    | Runr  | ning Ba | tch Posting                        |                              |
|                                                                                                    | 2.1   | Runni   | ng Batch Posting Manually          |                              |
|                                                                                                    | 2.2   | Runni   | ng the Batch Posting Using the NAS |                              |
| 3                                                                                                    | Moni  | itoring | the Batch Posting                  | 9                            |
|                                                                                                    | 3.1   | Batch   | Jobs Waiting to be Processed       | 9                            |
|                                                                                                    | 3.2   | Batch   | Jobs with Error                    |                              |
|                                                                                                    | 3.3   | Proce   | ssed Batch Jobs                    |                              |

# 1 Introduction

# 1.1 Purpose

The purpose of this document is to give an overview of the Batch Posting process in LS Retail 5.05.

# 1.2 Requirements

The posting of documents to the Item Ledger, General Ledger and other ledgers can cause table locking in a multi-user environment. If two users try to post a large document at the same time, one of them will be locked out until the posting of the other document has finished. In the LS Retail 5.05 Batch Posting system, there is a batch posting queue. Users will place their documents on the queue and the LS Retail 5.05 Batch Posting process will post the documents from the queue. There is only one process that does the actual posting, so record locking will be minimal. Once the user has placed his/her document on the batch posting queue, he/she can continue working on other things in the database, without having to wait for the posting to finish.

### 1.3 Scope

The LS Retail 5.05 Batch Posting process is another way of posting Inventory Worksheets, Purchase Orders and End of Day Statements. It has been implemented for the following Inventory Worksheets:

- Purchasing
- Purchase Return
- Stock Transfer
- Stock Counting
- Stock Positive Adjustments
- Stock Negative Adjustments
- Labels
- Price Check
- Sale

# 1.4 Functional Overview

The LS Retail 5.05 Batch Posting process works with the Batch Posting Queue table. Each record in the Batch Posting Queue represents a job. The Status field of the Batch Posting Queue can have 4 different values: Waiting, Running, Error or Finished. The Batch Posting process filters on all the records in the Batch Posting Queue where the Status = Waiting. The jobs on the Batch Posting Queue are processed in priority order so that the job with the highest priority is processed first. The LS Retail 5.05 Batch Posting process posts each job one at a time. When a job is finished, it is moved to the **Processed** queue, but if an error comes up, the job is moved to the **Error** queue.

#### 1.5 System Setup

#### 1.5.1 The Batch Posting Setup Form

In order to activate the Batch Posting, open the **Batch Posting Setup** form and you will see this:

| 🗰 Batch Posting Setup                                                                                                  |      |
|----------------------------------------------------------------------------------------------------|------|
| General Monitoring Average Processing Time                                                                             |      |
| Run Mode.  Manual    Batch Posting Started.    Start Date    Start Time    Initial Start Time    Wait between Tasks (s |      |
| Reset Started                                                                                                    | Help |

The **Use Batch Posting** field must be ticked and the Run Mode must either be set to *Manual* or *NAS Scheduler*. If **Number of Attempts** is set to a value greater than 0, the system will try to process a document in error more than once. The error can be caused by some other process, which may be have finished when the Batch Posting system tries again. The default value for the **Number of Attempts** field is 3. The user can specify how long the system should wait after it has finished processing a document and before it starts processing the next document.

The **Monitoring** tab is used if the Batch Posting System should send an e-mail in case of an error.

| 🗰 Batch Posting Setup                                                                                                    |
|----------------------------------------------------------------------------------------------------|
| General       Monitoring       Average Processing Time         Error E-mail Address.       .         Error CC-E-mail       .         Error Monitor       .         Error Duration (min)       .         O       Time Stamp Path |
| Reset Started Help                                                                                                    |

In the Average Processing Time tab, parameters can be set to control the color of the Average Processing Time field in the processed jobs form.

| Batch Posting Setup                                                                                                    |  |  |  |  |  |  |  |  |  |
|----------------------------------------------------------------------------------------------------|--|--|--|--|--|--|--|--|--|
| General Monitoring Average Processing Time                                                                                                    |  |  |  |  |  |  |  |  |  |
| These fields control the color of the "Average Processing Time" field<br>in the Tasks Finished form.                                                                     |  |  |  |  |  |  |  |  |  |
| Processing times per line (in seconds) above the Max Average Proc.<br>Time are shown in red and processing times below the Min Average<br>Proc. Time are shown in green. |  |  |  |  |  |  |  |  |  |
| Max Average Proc. Time. 0,80                                                                                                    |  |  |  |  |  |  |  |  |  |
| Min. Average Proc. Time. 0,50                                                                                                    |  |  |  |  |  |  |  |  |  |
|                                                                                                    |  |  |  |  |  |  |  |  |  |
|                                                                                                    |  |  |  |  |  |  |  |  |  |
| Reset Started Help                                                                                                    |  |  |  |  |  |  |  |  |  |

Here is an example of the different colors:

| Batch Posting - PROCESSED |   |             |             |          |              |          |             |          |          |         |           |   |  |  |
|---------------------------|---|-------------|-------------|----------|--------------|----------|-------------|----------|----------|---------|-----------|---|--|--|
|                           |   | Finish Date | Finish Time | Priority | No. of Lines | Processi | Avg. Proces | Queue D  | Queue Ti | User ID | Source C. | т |  |  |
|                           | Þ | 12.09.05    | 17:32:46    | 500      | 53           | 5,70     | 0,11        | 12.09.05 | 17:34:17 | SUPER   | ITEMONL   | I |  |  |
|                           |   | 12.09.05    | 17:21:30    | 500      | 4            | 5,29     | 1,32        | 12.09.05 | 17:23:01 | SUPER   | ITEMONL   | I |  |  |
|                           |   | 12.09.05    | 17:20:46    | 500      | 9            | 10,07    | 1,12        | 12.09.05 | 17:22:12 | SUPER   |           | R |  |  |
|                           |   | 07.09.05    | 15:36:39    | 500      | 1            | 10,90    | 10,90       | 07.09.05 | 15:37:30 | SUPER   | ITEMONL   | I |  |  |
|                           |   | 31.08.05    | 15:55:47    | 500      | 1            | 0,82     | 0,82        | 31.08.05 | 15:56:04 | SUPER   |           | Ρ |  |  |
|                           |   | 31.08.05    | 15:49:33    | 0        | 2            | 0,12     | 0,06        | 31.08.05 | 15:46:04 | SUPER   |           | Ρ |  |  |
|                           |   | 31.08.05    | 15:44:11    | 0        | 3            | 162,52   | 54,17       | 31.08.05 | 15:40:50 | SUPER   |           | Ρ |  |  |
|                           |   | 31.08.05    | 15:38:22    | 0        | 3            | 0,03     | 0,01        | 31.08.05 | 15:38:40 | SUPER   |           | I |  |  |
|                           |   | 31.08.05    | 15:37:54    | 0        | 2            | 0,32     | 0,16        | 31.08.05 | 15:33:32 | SUPER   |           | Ρ |  |  |
|                           |   | 31.08.05    | 15:32:28    | 0        | 2            | 0,78     | 0,39        | 31.08.05 | 15:32:45 | SUPER   |           | I |  |  |
|                           |   | <           |             |          |              |          |             | )        |          |         |           |   |  |  |
|                           |   |             |             |          |              |          |             |          |          |         |           |   |  |  |

#### 1.5.2 Batch Posting Document Setup

The Batch Posting system allows the user to assign priority to different types of documents. By opening the **Batch Posting Document Setup** form from the **Setup** sub-menu, you can enter the document **Type** and if the document has a sub-type, that can be entered as well. In the Priority column, the Batch Posting Priority can be set. The Batch Posting queue is processed in priority order, so that documents with a high value in the Priority column will be processed before documents with a low value in the Priority column.

| 🖬 Batch Posting Document Setup |              |         |                                |          |   |  |  |  |  |  |  |  |
|--------------------------------|--------------|---------|--------------------------------|----------|---|--|--|--|--|--|--|--|
|                                | Туре         | Documen | Description                    | Priority |   |  |  |  |  |  |  |  |
|                                | Purchase     | 1       | Purchase Document Order        | 500      | ~ |  |  |  |  |  |  |  |
|                                | Purchase     | 2       | Purchase Document Invoice      | 550      |   |  |  |  |  |  |  |  |
|                                | Purchase     | 3       | Purchase Document Credit Memo  | 550      |   |  |  |  |  |  |  |  |
|                                | Purchase     | 5       | Purchase Document Return Order | 500      |   |  |  |  |  |  |  |  |
|                                | Item Journal | 0       | Item Journal                   | 500      |   |  |  |  |  |  |  |  |
|                                | Requisition  | 0       | Requisition Worksheet          | 500      |   |  |  |  |  |  |  |  |
|                                | Item Labels  | 0       | Item Labels                    | 500      |   |  |  |  |  |  |  |  |
|                                | Price Check  | 0       | Price Check                    | 500      |   |  |  |  |  |  |  |  |
| ►                              | Statement    | 0       | Statement                      | 500      |   |  |  |  |  |  |  |  |
|                                |              |         |                                |          |   |  |  |  |  |  |  |  |
|                                |              |         |                                |          | ~ |  |  |  |  |  |  |  |
|                                |              |         |                                | Help     |   |  |  |  |  |  |  |  |

#### 1.5.3 Batch Posting Load Schedule

In the **Batch Posting Load Schedule** it is possible to put constraints on the Batch Posting process, so that it will wait longer between tasks and also will limit the documents processed at between certain periods during the day. In this example, the wait between jobs is now 10 seconds between 10:00 and 14:00 and it will ignore documents that have more than 500 lines. If there are records in the **Batch Posting Load Schedule** table and there are gaps in the time range, the Batch Posting Scheduler will not run during the gap period. In this example, no jobs will be processed between 22:00 and 24:00.

| Ē | 🖬 Batch Posting Load Schedule |           |          |                                |                     |   |  |  |  |  |  |  |  |
|---|-------------------------------|-----------|----------|--------------------------------|---------------------|---|--|--|--|--|--|--|--|
|   |                               | From Time | To Time  | Wait<br>between<br>Tasks (sec) | Max No. of<br>Lines |   |  |  |  |  |  |  |  |
|   | ►                             | 00:00:00  | 10:00:00 | 5                              | 0                   | ~ |  |  |  |  |  |  |  |
|   |                               | 10:00:00  | 14:00:00 | 10                             | 500                 |   |  |  |  |  |  |  |  |
|   |                               | 14:00:00  | 16:00:00 | 5                              | 0                   |   |  |  |  |  |  |  |  |
|   |                               | 16:00:00  | 22:00:00 | 3                              | 0                   |   |  |  |  |  |  |  |  |
|   | -                             |           |          |                                |                     |   |  |  |  |  |  |  |  |
|   |                               |           |          |                                |                     |   |  |  |  |  |  |  |  |
|   |                               |           |          |                                |                     | ~ |  |  |  |  |  |  |  |
|   |                               |           |          |                                |                     |   |  |  |  |  |  |  |  |

#### 1.5.4 Inventory Management Setup

If you want the Batch Posting system to post the Purchase Orders and Return Orders, you need to open the LS Retail – InStore Mgmt menu, go to Setup and select the Inventory Management Setup form:

| Inventory Management Setup            |                                                                                                    |
|---------------------------------------|----------------------------------------------------------------------------------------------------|
| General General P/R Picking Receiving |                                                                                                    |
|                                       |                                                                                                    |
| PO Item Lookup Method . Item Master   |                                                                                                    |
| Shrinkage Reason Group. SHRINKAGE 🚹   |                                                                                                    |
| Use Batch Posting for                 |                                                                                                    |
| Show Variant in Transf                |                                                                                                    |
|                                       |                                                                                                    |
|                                       |                                                                                                    |
|                                       |                                                                                                    |
|                                       |                                                                                                    |
|                                       |                                                                                                    |
|                                       |                                                                                                    |
|                                       |                                                                                                    |
|                                       |                                                                                                    |
|                                       |                                                                                                    |
|                                       |                                                                                                    |
| <u>S</u> etup 🔻                       | Help                                                                                                    |
|                                       | General General P/R Picking Receiving PO Item Lookup Method . Item Master  Shrinkage Reason Group. SHRINKAGE  Use Batch Posting for  Show Variant in Transf  Show Variant in Transf  Structure Structure Stru |

If you check mark the **Use Batch Posting for Orders** field, the purchase orders will not be posted directly when the user pushes the **Post** button. They will be sent to the Batch Posting system.

#### 1.5.5 Inventory Masks Setup Forms

In addition to filling out values in the **Batch Posting Setup** form, the new field in the Inventory Mask Setup needs to be filled out for the Inventory Worksheets that are to use the Batch Posting. In the **LS Retail – Inventory Mgmt** menu, go to **Setup** and select **Inventory Mask Setup**. You will see this form:

| LS Retail - Inventory Mgmt            |                      |            |            |          |                           |       |  |  |  |  |
|---------------------------------------|----------------------|------------|------------|----------|---------------------------|-------|--|--|--|--|
|                                       | Inventory Mask Setup |            |            |          |                           |       |  |  |  |  |
| 🕀 🧰 📴 Worksheets                      |                      | wentur y w | uak aetup  |          |                           |       |  |  |  |  |
| 🗄 🛅 Purchasing                        |                      |            |            |          |                           | 1     |  |  |  |  |
| i ⊡ Sales                             |                      | Entry Type | Templates  | Batch    | Description               | Store |  |  |  |  |
| I I I I I I I I I I I I I I I I I I I |                      | Purchas 💌  | REQ        | 50001    | Purchasing                | S0001 |  |  |  |  |
| E Receiving                           |                      | Purch.R    |            | 50001    | Purch. Return for Store 1 | 50001 |  |  |  |  |
| Bridge Picking                        |                      | Positive   | ITEM       | 50001    | Positive Adjm.            | 50001 |  |  |  |  |
| Handheid Handheid                     |                      | Negative   | ITEM       | 50001    | Negative Adjm.            | S0001 |  |  |  |  |
| Benorts                               |                      | Counting   | PHYS. INV. | 50002    | Stock Counting            | S0001 |  |  |  |  |
|                                       |                      | Counting   | PHYS. INV. | 50002    | Stock Counting back room  | 50002 |  |  |  |  |
| Inventory Management Setup            |                      | Labels     | 0          | 99001501 | Shelf Labels              | S0001 |  |  |  |  |
| Inventory Mask Setup                  |                      | Purchase   | REQ        | 50002    | FONUS Store 2             | 50002 |  |  |  |  |
| Handheld setup                        |                      | Receiving  |            |          | Receiving                 | S0001 |  |  |  |  |
|                                       |                      | Transfer   | RECLASS    | S001     | Transfer to s0002         | S0001 |  |  |  |  |
| 🗈 🚞 Radio Handheld Setup              |                      |            |            |          |                           |       |  |  |  |  |
| 1 1 1                                 |                      |            |            |          |                           |       |  |  |  |  |

For the selected worksheet, open the card by clicking on the **Mask** button and select **Card** (or by pressing the Shift+F5 button). This form will appear:

| <b>I</b> | nventory M     | lask Setup  |              |                           |             |                  |                          |     |
|----------|----------------|-------------|--------------|---------------------------|-------------|------------------|--------------------------|-----|
|          | Entry Type     | Templates   | Batch        | Description               | Store       | Handheld<br>User | Type of<br>Entering      | Uni |
|          | Purchase       | REQ         | 50001        | Purchasing                | 50001       |                  | Add to Qty               | Bas |
|          | Purch.R        |             | S0001        | Purch. Return for Store 1 | 50001       |                  | Add to Qty               | Bas |
|          | Positive       | ITEM        | S0001        | Positive Adjm.            | S0001       |                  | Add to Qty               | Bas |
|          | Negative       | ITEM        | S0001        | Negative Adjm.            | S0001       |                  | Add to Qty               | Bas |
|          | Counting       | PHYS. INV.  | 50002        | Stock Counting            | 50001       |                  | Add to Qty               | Bas |
|          | Counting       | PHYS. INV.  | 50002        | Stock Counting back room  | 50002       |                  | Add to Qty               | Bas |
|          | Labels         | 0           | 99001501     | Shelf Labels              | S0001       |                  | Add to Qty               | Bas |
|          | Purchase       | REQ         | 50002        | FONUS Store 2             | 50002       |                  | Add to Qty<br>Add to Qty | Bas |
|          | Receiving      |             |              | Receiving                 | 50001       |                  |                          | Bas |
|          | Transfer       | RECLASS     | S001         | Transfer to s0002         | 50001       |                  | Add to Qty               | Bas |
| Ge       | eneral Dime    | nsions Item | n Filters En | try Locations Processes   | RF-handheld | l Order          |                          |     |
| Ge       | eneral Dime    | nsions Item | n Filters En | try Locations Processes   | RF-handheld | l Order          |                          | _   |
| Er       | ntry Type      | P           | urchase      |                           |             |                  |                          |     |
| De       | escription , , | P           | urchasing    |                           |             |                  |                          |     |
| Te       | emplates       | R           | EQ           | (†                        |             |                  |                          |     |
| Ba       | atch           | S           | 0001         | 1                         |             |                  |                          |     |
| на       | andheld User   | [           |              | <b>(</b>                  |             |                  |                          |     |
| н        | andheld Type   |             | diustment    |                           |             |                  |                          |     |
|          |                |             | **           |                           |             |                  |                          |     |
| Us       | se Batch Posti | ng          | 4            |                           |             |                  |                          |     |
|          |                |             |              |                           |             |                  |                          |     |
|          |                |             |              |                           |             |                  |                          |     |
|          |                |             |              |                           |             |                  |                          |     |
|          |                |             |              |                           | C E u V     |                  | r tele                   |     |

If you fill out the **Use Batch Posting** field in this form, the worksheet will not be posted directly when the user pushes the **Post** button. It will be sent to the Batch Posting system instead.

#### 1.5.6 End of Day Statement Posting.

The Batch Posting of End of Day Statements is controlled at store level. If you want the Batch Posting system to post the statements, you must check mark the **Use Batch Posting for Statements** field of the relevant store.

| 🗰 S0001 Cronus Food Market South - Store Card  |                                      |
|------------------------------------------------|--------------------------------------|
| General Statement/Closing Numbering Management |                                      |
| Statement Method Staff                         | Store VAT Bus. Post. Gr., NATIONAL 🔳 |
| One Statement per Day . 🗹                      | Store Gen. Bus. Post. Gr. NATIONAL 💽 |
| Tend. Decl. Calculation . Last                 |                                      |
| Max. Diff. to Allow Post 10,00                 |                                      |
| Max. Round. in Stmt 2,00                       |                                      |
| Rounding Account 6194 💼                        |                                      |
| Rounding Acc. Name Retail Item Roundings       | ]                                    |
| Closing Method Date and Time 💌                 |                                      |
| Max. Diff. from Shift D 0,00                   |                                      |
| Allowed Diff. in Trans                         |                                      |
| Use Batch Posting for 🔽                        |                                      |
| Use Batch Posting for Statements Store 🔻       | Sales  Functions  Help               |

If this field is check marked the posting of the Statement will be put in the Batch Posting queue.

|   | <b>s</b> ' | 000    | 048     | - Open Sta    | tement       |         |          |             |                               |                 |          |         |          |       |     |
|---|------------|--------|---------|---------------|--------------|---------|----------|-------------|-------------------------------|-----------------|----------|---------|----------|-------|-----|
|   | Ger        | neral  | Tran    | saction Statu | s            |         |          |             |                               |                 |          |         |          |       |     |
|   | No         |        |         |               | 51000048     |         |          |             | Trans. Starting Date 15.09.05 |                 |          |         |          |       |     |
|   | Sto        | re No  |         | 5             | 0008         | 1       |          |             | Trans                         | . Ending Date   | · · · [  | 15.09.0 | )5       |       |     |
|   | Sto        | re Na  | me      | (             | Ironus Resta | urant   |          |             | Trans                         | . Starting Time |          |         |          |       |     |
|   | Pos        | ting D | )ate ,  | [             | 15.09.05     |         |          |             | Trans                         | . Ending Time   |          |         |          |       |     |
|   | Sta        | ff/PO  | S Tern  | ninal Filter. |              | •       |          |             | Shift I                       | Date            | [        |         |          |       |     |
|   | Sta        | tus .  |         | [             |              |         |          |             | Shift I                       | No              |          |         |          |       |     |
|   | Pos        | ted S  | ales Er | ntries        |              | 0       |          |             | Datat                         |                 |          |         |          |       |     |
|   | Uni        | oste   | d Sales | Entries       |              | 3       |          |             | Datth                         | Posting Statu   | s        |         |          |       |     |
|   |            |        |         |               |              |         |          |             |                               |                 |          |         |          |       |     |
|   |            | Tend   | ler T   | Staff ID      | POS Ter      | Currenc | Tender T | Tender Type | Name                          |                 | Counted  | i Am    | Trans. A | mount | C I |
|   | ►          | 1      | ( t     | ) 101         |              |         |          | Cash        |                               |                 |          | 98,50   |          | 98,50 | ^   |
|   |            |        |         |               |              |         |          |             |                               |                 |          |         |          |       | -   |
|   |            |        |         |               |              |         |          |             |                               |                 |          |         |          |       | ~   |
|   |            | <      |         |               |              |         |          |             |                               |                 |          |         |          | >     |     |
|   |            |        |         |               |              |         |          | Statement   | -                             | Functions       | -        | Print   |          | Help  |     |
| _ | _          | _      | _       |               |              |         |          |             |                               | Calculate       | Statemer | ıt      |          |       |     |
|   |            |        |         |               |              |         |          |             |                               | Post State      | ement    | F11     |          |       |     |
|   |            |        |         |               |              |         |          |             |                               | Post Sales      | Entries  | Shift+  | -F11     |       |     |
|   |            |        |         |               |              |         |          |             |                               | Clear Stat      | ement    |         |          |       |     |
|   |            |        |         |               |              |         |          |             |                               | Insert Nev      | v Line   |         |          |       |     |

Both the full statement posting (Post Statement F11) and the posting of sales entries (Post Sales Entries Shift+F11) will be done by the Batch Posting system.

# 2 Running Batch Posting

The actual Batch Posting can be run either manually or by using the NAS.

# 2.1 Running Batch Posting Manually

If the **Run Mode** field in the **Batch Posting Setup** form (see 2.1.1) is *Manual*, then the Batch Posting is run by selecting the Run Batch Posting Scheduler from Periodic Activities.

| butto                   | h Posting S                                                                                                    | Setup                                         |                                                                                         |                                                                                                   |                                                                                                    | ×                                                                                                    |                                                                      |                            |        |    |
|-------------------------|----------------------------------------------------------------------------------------------------|-----------------------------------------------|-----------------------------------------------------------------------------------------|---------------------------------------------------------------------------------------------------|----------------------------------------------------------------------------------------------------|----------------------------------------------------------------------------------------------------|----------------------------------------------------------------------|----------------------------|--------|----|
| enera                   | d Monitorin                                                                                                    | g Average                                     | Processin                                                                               | g Time                                                                                            |                                                                                                    |                                                                                                    |                                                                      |                            |        |    |
| lse Ba                  | tch Posting .                                                                                                    | 🔽                                             |                                                                                         |                                                                                                   |                                                                                                    |                                                                                                    |                                                                      |                            |        |    |
| un Mo                   | ode                                                                                                    | Manu                                          | ial                                                                                     |                                                                                                   |                                                                                                    |                                                                                                    |                                                                      |                            |        |    |
| atch F                  | Posting Starte                                                                                                    | ed 🔲                                          |                                                                                         |                                                                                                   |                                                                                                    |                                                                                                    |                                                                      |                            |        |    |
| tart D                  | Jate                                                                                                    | 13.                                           | .09.05                                                                                  |                                                                                                   |                                                                                                    |                                                                                                    |                                                                      |                            |        |    |
| tart T                  | ime                                                                                                    | 9                                             | 32:47                                                                                   |                                                                                                   |                                                                                                    |                                                                                                    |                                                                      |                            |        |    |
|                         |                                                                                                    |                                               |                                                                                         |                                                                                                   |                                                                                                    |                                                                                                    |                                                                      |                            |        |    |
| umbe                    | r of Attempts                                                                                                    | · · ·                                         | 3                                                                                       |                                                                                                   |                                                                                                    |                                                                                                    |                                                                      |                            |        |    |
| /ait be                 | atween Tasks                                                                                                    | ; (s                                          | 5                                                                                       |                                                                                                   |                                                                                                    |                                                                                                    |                                                                      |                            |        |    |
|                         |                                                                                                    |                                               |                                                                                         |                                                                                                   |                                                                                                    |                                                                                                    |                                                                      |                            |        |    |
|                         |                                                                                                    |                                               | _                                                                                       |                                                                                                   |                                                                                                    | _                                                                                                    |                                                                      |                            |        |    |
|                         |                                                                                                    |                                               | Reset                                                                                   | Started                                                                                           | Help                                                                                                    |                                                                                                    |                                                                      |                            |        | 10 |
| -                       | 10 AN 10 AN                                                                                                    |                                               |                                                                                         |                                                                                                   |                                                                                                    |                                                                                                    |                                                                      |                            |        |    |
| No. c                   | a <mark>tch Postin</mark><br>of Jobs Waitin<br>of Finished Jo                                                           | ng<br>ng<br>hs                                | 7                                                                                       | Control3:<br>Started [                                                                            | l                                                                                                    | Runnin                                                                                                    | g                                                                    |                            |        |    |
| No. c<br>No. c<br>No. c | atch Postin<br>of Jobs Waitin<br>of Finished Jo<br>of Jobs on Err                                                       | ng<br>1g<br>bs<br>or                          | 7<br>1<br>0                                                                             | Control3:<br>Started E<br>Started T                                                               | l                                                                                                    | Runnin<br>13.0<br>9:3                                                                                                    | 9.05<br>6:25                                                         |                            |        |    |
| No. c<br>No. c<br>No. c | atch Postin<br>of Jobs Waitin<br>of Finished Jo<br>of Jobs on Err<br>Priority                                           | ng<br>bs<br>or<br>Number ]                    | 7<br>1<br>0<br>Status                                                                   | Control3:<br>Started E<br>Started T<br>Linked E                                                   | 1<br>Date<br>ïme<br>Queue D                                                                             | Runnin<br>13.0<br>9:3<br>Queue Ti                                                                                                    | 9.05<br>6:25<br>Source C                                             | т                          | Docume | ;  |
| No. c<br>No. c<br>No. c | atch Postin<br>of Jobs Waitin<br>of Finished Jo<br>of Jobs on Err<br>Priority<br>500                                    | ng                                            | 7<br>1<br>0<br>Status<br>Waiting                                                        | Control3<br>Started D<br>Started T<br>Linked E<br>0                                               | I<br>Date<br>ime<br>Queue D<br>13.09.05                                                                 | Runnin<br>13.0<br>9:3<br>Queue Ti<br>9:33:21                                                                                                    | 9.05<br>6:25<br>Source C                                             | T<br>R                     | Docume |    |
| No. c<br>No. c<br>No. c | atch Postin<br>of Jobs Waitin<br>of Finished Jo<br>of Jobs on Err<br>Priority<br>500<br>500                             | ng                                            | 7<br>1<br>0<br>Status<br>Waiting<br>Waiting                                             | Control3<br>Started D<br>Started 1<br>Linked E<br>0<br>0                                          | L<br>Date<br>Time<br>Queue D<br>13.09.05<br>13.09.05                                                    | Runnin<br>13.0<br>9:3<br>Queue Ti<br>9:33:21<br>9:33:57                                                                                                    | g<br>9.05<br>6:25<br>Source C                                        | T<br>R<br>P                | Docume |    |
| No. c<br>No. c<br>No. c | of Jobs Waitin<br>of Finished Jo<br>of Jobs on Err<br>Priority<br>500<br>500                                            | ng,,,,<br>bs,,,<br>or,,,<br>Number,<br>0<br>0 | 7<br>1<br>0<br>Status<br>Waiting<br>Waiting<br>Waiting                                  | Control3:<br>Started D<br>Started T<br>Linked E<br>0<br>0                                         | L                                                                                                    | <ul> <li>Runnin</li> <li>13.0</li> <li>9:3</li> <li>Queue Ti</li> <li>9:33:21</li> <li>9:33:57</li> <li>9:34:18</li> </ul>                                                        | 9.05<br>6:25<br>Source C                                             | T<br>R<br>P<br>I           | Docume |    |
| No. c<br>No. c<br>No. c | atch Postin<br>of Jobs Waitir<br>of Finished Jo<br>of Jobs on Err<br>Priority<br>500<br>500<br>500                      | ng                                            | 7<br>1<br>0<br>Status<br>Waiting<br>Waiting<br>Waiting                                  | Control3:<br>Started D<br>Started T<br>Linked E<br>0<br>0<br>0<br>0                               | Queue D<br>13.09.05<br>13.09.05<br>13.09.05                                                             | Runnin<br>13.0<br>9:3<br>Queue Ti<br>9:33:21<br>9:33:57<br>9:34:18<br>9:34:41                                                                                                    | 9.05<br>6:25<br>Source C                                             | T<br>R<br>P<br>I           | Docume |    |
| No. c<br>No. c<br>No. c | atch Postin<br>of Jobs Waitin<br>of Finished Jo<br>of Jobs on Err<br>Priority<br>500<br>500<br>500<br>500               | ng                                            | 7<br>1<br>0<br>Status<br>Waiting<br>Waiting<br>Waiting                                  | Control3:<br>Started I<br>Started T<br>Linked E<br>0<br>0<br>0<br>0<br>0<br>0                     | Queue D<br>13.09.05<br>13.09.05<br>13.09.05<br>13.09.05<br>13.09.05                                     | Runnin<br>13.0<br>9:3<br>Queue Ti<br>9:33:21<br>9:33:57<br>9:34:18<br>9:34:41<br>9:35:01                                                                                          | 9.05<br>6:25<br>Source C<br>ITEMJNL<br>ITEMJNL                       | T<br>R<br>P<br>I<br>I      | Docume |    |
| No. c<br>No. c<br>No. c | atch Postin<br>of Jobs Waitin<br>of Finished Jo<br>of Jobs on Err<br>Priority<br>500<br>500<br>500<br>500<br>500        | ng                                            | 7<br>1<br>0<br>Status<br>Waiting<br>Waiting<br>Waiting<br>Waiting                       | Control3<br>Started D<br>Started 1<br>Linked E<br>0<br>0<br>0<br>0<br>0<br>0<br>0                 | Queue D<br>Queue D<br>13.09.05<br>13.09.05<br>13.09.05<br>13.09.05<br>13.09.05<br>13.09.05<br>13.09.05  | <ul> <li>Runnin</li> <li>13.0</li> <li>9:3</li> <li>9:33:21</li> <li>9:33:57</li> <li>9:34:18</li> <li>9:34:41</li> <li>9:35:29</li> </ul>                                        | 9.05<br>6:25<br>Source C<br>ITEMJNL<br>ITEMJNL<br>ITEMJNL            | T<br>R<br>P<br>I<br>I<br>I | Docume |    |
| No. c                   | atch Postin<br>of Jobs Waitin<br>of Finished Jo<br>of Jobs on Err<br>Priority<br>500<br>500<br>500<br>500<br>500<br>500 | ng                                            | 7<br>1<br>0<br>Status<br>Waiting<br>Waiting<br>Waiting<br>Waiting<br>Waiting<br>Waiting | Control3:<br>Started I<br>Started T<br>Linked E<br>0<br>0<br>0<br>0<br>0<br>0<br>0<br>0<br>0<br>0 | L                                                                                                    | Runnin           13.0           13.0           9:3           Queue Ti           9:33:21           9:33:57           9:34:18           9:35:01           9:35:29           9:35:48 | 9.05<br>6:25<br>Source C<br>ITEMJNL<br>ITEMJNL<br>ITEMJNL<br>ITEMJNL | T<br>R<br>I<br>I<br>I<br>I | Docume |    |
| No. c<br>No. c<br>No. c | atch Postin<br>of Jobs Waitir<br>of Finished Jo<br>of Jobs on Err<br>Priority<br>500<br>500<br>500<br>500<br>500<br>500 | ng                                            | 7<br>1<br>0<br>Status<br>Waiting<br>Waiting<br>Waiting<br>Waiting<br>Waiting<br>Waiting | Control3:<br>Started I<br>Started T<br>Linked E<br>0<br>0<br>0<br>0<br>0<br>0<br>0<br>0<br>0      | Queue D<br>13.09.05<br>13.09.05<br>13.09.05<br>13.09.05<br>13.09.05<br>13.09.05<br>13.09.05<br>13.09.05 | Runnin<br>13.0<br>9:3<br>Queue Ti<br>9:33:21<br>9:33:57<br>9:34:18<br>9:34:41<br>9:35:01<br>9:35:29<br>9:35:48                                                                    | 9.05<br>6:25<br>Source C<br>ITEMJNL<br>ITEMJNL<br>ITEMJNL<br>ITEMJNL | T<br>R<br>P<br>I<br>I<br>I | Docume |    |
| No. c                   | atch Postin<br>of Jobs Waitir<br>of Finished Jo<br>of Jobs on Err<br>Priority<br>500<br>500<br>500<br>500<br>500        | ng                                            | 7<br>1<br>0<br>Status<br>Waiting<br>Waiting<br>Waiting<br>Waiting<br>Waiting            | Control3:<br>Started I<br>Started T<br>Linked E<br>0<br>0<br>0<br>0<br>0<br>0<br>0<br>0           | Queue D<br>13.09.05<br>13.09.05<br>13.09.05<br>13.09.05<br>13.09.05<br>13.09.05<br>13.09.05<br>13.09.05 | Runnin<br>13.0<br>9:3<br>Queue Ti<br>9:33:21<br>9:33:57<br>9:34:18<br>9:34:41<br>9:35:01<br>9:35:29<br>9:35:48                                                                    | 9.05<br>6:25<br>Source C<br>ITEMJNL<br>ITEMJNL<br>ITEMJNL<br>ITEMJNL | T<br>R<br>P<br>I<br>I<br>I | Docume |    |

# 2.2 Running the Batch Posting Using the NAS

If the **Run Mode** field is set to NAS Scheduler, then the Batch Posting needs to be run on a Windows Scheduler by the NAS. To install and set up the NAS please follow the instructions in Installation & System Management: Microsoft® Business Solutions–Navision® Application Server manual. When the NAS has been installed, the Batch Posting will be activated by passing it a Start Up parameter. For the LS Batch Posting, the Parameter is LSBATCHPOST.

| Microsoft<br>Business<br>Solutions |                                     |
|------------------------------------|-------------------------------------|
| Database Server Name               | Hysing-A21                          |
| Database                           |                                     |
| Company Name                       | FONUS - Hysing A21                  |
| Start-Up Parameter                 | LSBATCHPOST                         |
| Net Type                           | ТСР/ІР                              |
| Object Cache Size (KB)             | 32000                               |
| Service Status                     |                                     |
|                                    |                                     |
| Start Service Stop Service         | Apply these settings Refresh Status |
|                                    |                                     |
|                                    |                                     |

The advantage of using the NAS over the manual mode is that it is faster as it does not use a GUI and more resilient in case of an error. If an error occurs using the NAS, the NAS will automatically restart in 30 seconds. Also in case of power failure, the NAS is a Service that can be set up to start automatically when the computer is re-started.

# 3 Monitoring the Batch Posting

### 3.1 Batch Jobs Waiting to be Processed

The **Batch Posting – WAITING** form shows all the batch jobs that are currently waiting in the queue. If the Batch Posting process is running, you should see jobs appear and disappear from this form.

|   | Priority | No. of Lines | Queue D  | Queue Ti | User ID | Source C | Туре        | Docume | Templat    | Batch Name | S! R |
|---|----------|--------------|----------|----------|---------|----------|-------------|--------|------------|------------|------|
|   | 500      | 2            | 13.09.05 | 9:33:57  | SUPER   |          | Price Check |        | COMP1      | 5001       |      |
|   | 500      | 3            | 13.09.05 | 9:34:18  | SUPER   |          | Item Labels |        | 0          | 99001501   |      |
|   | 500      | 3            | 13.09.05 | 9:34:41  | SUPER   | ITEMONL  | Item Jour   |        | ITEM       | 50001      |      |
|   | 500      | 7            | 13.09.05 | 9:35:01  | SUPER   | ITEMONL  | Item Jour   |        | ITEM       | 50001      |      |
|   | 500      | 4            | 13.09.05 | 9:35:29  | SUPER   | ITEMONL  | Item Jour   |        | PHYS. INV. | 50002      |      |
| · | 500      | 3            | 13.09.05 | 9:35:48  | SUPER   | ITEMJNL  | Item Jour   |        | RECLASS    | 5001       |      |
| - |          |              |          |          |         |          |             |        |            |            |      |
| + |          |              |          |          |         |          |             |        |            |            |      |
| 1 |          |              |          |          |         |          |             |        |            |            |      |
| 1 | <        |              |          |          |         |          |             |        |            |            | 3    |

If you want to override the Priority of a specific job, you can press the **Priority** button and enter a different priority. This will move the job within the queue.

### 3.2 Batch Jobs with Error

If an error occurs when the Batch Posting process posts a document, the job is moved from the waiting queue to the error queue. If the **No. of Attempts** field in the **Batch Posting Setup** form (see 2.2.1) has a value greater than 0, then the job in error is put back on the waiting queue after the No. of Attempts in the job has been incremented and the priority reduced by one. The **Batch Posting – ERROR** form looks like this:

|   | 🖥 Ba | ntch Postin | ng - ERROR   | S        |          |         |          |   |          |                    |        |
|---|------|-------------|--------------|----------|----------|---------|----------|---|----------|--------------------|--------|
| [ |      | Priority    | No. of Lines | Queue D  | Queue Ti | User ID | Source C | т | Inventor | Inventory Mask Des | c      |
|   |      | 498         | 3            | 13.09.05 | 9:35:48  | SUPER   | ITEMONL  | I | 70000    | Transfer to s0002  | ~      |
|   | ►    | 498         | 4            | 13.09.05 | 9:35:29  | SUPER   | ITEMONL  | I | 40000    | Stock Counting     |        |
|   |      | 498         | 7            | 13.09.05 | 9:35:01  | SUPER   | ITEMONL  | I | 20000    | Positive Adjm.     |        |
|   |      | 498         | 3            | 13.09.05 | 9:34:41  | SUPER   | ITEMONL  | I | 30000    | Negative Adjm.     |        |
|   |      |             |              |          |          |         |          |   |          |                    |        |
|   |      |             |              |          |          |         |          |   |          |                    |        |
|   |      |             |              |          |          |         |          |   |          |                    |        |
|   |      |             |              |          |          |         |          |   |          |                    |        |
|   |      |             |              |          |          |         |          |   |          |                    |        |
|   |      |             |              |          |          |         |          |   |          |                    | $\sim$ |
|   |      | <           |              |          |          |         |          |   |          | >                  |        |
|   |      |             |              |          |          |         | Move Job | • | Post     | : Help             |        |

Press the **Post** button to see the error.

| 498       3       13.09.05       9:35:48       SUPER       ITEMJNL       I       70000       Transfer to s0002         498       4       13.09.05       9:35:29       SUPER       ITEMJNL       I       40000       Stock Counting         498       7       13.09.05       9:35:01       SUPER       ITEMJNL       I       20000       Positive Adjm.         498       3       13.09.05       9:34:41       SUPER       ITEMJNL       I       20000       Positive Adjm.         498       3       13.09.05       9:34:41       SUPER       ITEMJNL       I       30000       Negative Adjm.         498       3       13.09.05       9:34:41       SUPER       ITEMJNL       I       30000       Negative Adjm.         498       3       13.09.05       9:34:41       SUPER       ITEMJNL       I       30000       Negative Adjm.         498       3       13.09.05       9:34:41       SUPER       ITEMJNL       I       30000       Negative Adjm.         Journal Batch Name          2       Posting lines        2 | 2   | Priority  | No. of Lines                      | Queue D                                                           | Queue Ti    | User ID   | Source C      | т | Inventor | Inventory Mask Desc |          |  |
|----------------------------------------------------------------------------------------------------|-----|-----------|-----------------------------------|-------------------------------------------------------------------|-------------|-----------|---------------|---|----------|---------------------|----------|--|
| 498       4       13.09.05       9:35:29       SUPER       ITEMDNL       I       40000       Stock Counting         498       7       13.09.05       9:35:01       SUPER       ITEMDNL       I       20000       Positive Adjm.         498       3       13.09.05       9:34:41       SUPER       ITEMDNL       I       30000       Negative Adjm.         498       3       13.09.05       9:34:41       SUPER       ITEMDNL       I       30000       Negative Adjm.         498       3       13.09.05       9:34:41       SUPER       ITEMDNL       I       30000       Negative Adjm.         498       3       13.09.05       9:34:41       SUPER       ITEMDNL       I       30000       Negative Adjm.         498       4       4       4       4       4       4       4       4       4       4         498       3       13.09.05       9:34:41       SUPER       ITEMJNL       I       30000       Negative Adjm.         Journal Batch Name                                                                    |     | 498       | 3                                 | 13.09.05                                                          | 9:35:48     | SUPER     | ITEMJNL       | I | 70000    | Transfer to s0002   | <u>^</u> |  |
| 498       7       13.09.05       9:35:01       SUPER       ITEMUNL       I       20000       Positive Adjm.         498       3       13.09.05       9:34:41       SUPER       ITEMUNL       I       30000       Negative Adjm.         498       3       13.09.05       9:34:41       SUPER       ITEMUNL       I       30000       Negative Adjm.         498       Aicrosoft Business Solutions-Navision                                                                                                    | F   | 498       | 4                                 | 13.09.05                                                          | 9:35:29     | SUPER     | ITEMJNL       | I | 40000    | Stock Counting      |          |  |
| 498       3       13.09.05       9:34:41       SUPER       ITEMINL       I       30000       Negative Adjm.         Microsoft Business Solutions-Navision       Journal Batch Name       S0002       Help         Checking lines       2       Posting lines       0%                                                                                                    |     | 498       | 7                                 | 13.09.05                                                          | 9:35:01     | SUPER     | ITEMJNL       | I | 20000    | Positive Adjm.      |          |  |
| Microsoft Business Solutions-Navision       Journal Batch Name       Checking lines       Posting lines                                                                                                    |     | 498       | 3                                 | 13.09.05                                                          | 9:34:41     | SUPER     | ITEMONL       | I | 30000    | Negative Adjm.      |          |  |
| Canad                                                                                                    |     | <         | Micro<br>Journ<br>Check<br>Postin | <mark>soft Businn</mark><br>al Batch Name<br>ing lines<br>g lines | ess Solutio | ons-Navis | ion<br>02<br> |   | 0%       | Help                |          |  |
|                                                                                                    |     | 0 D -     |                                   |                                                                   |             |           |               |   | Cancel   |                     |          |  |
| osoft Business Solutions-Navision                                                                                                    | oso | ft Busine | ss Solution                       | s-Navision                                                        |             |           |               |   | Cancel   |                     |          |  |

The line that causes the error is number 30000 in the Stock Counting worksheet. You can go to the worksheet by pressing the **Up Arrow** or using **F6** in the **Inventory Mask** field. From there you can see the entries in the worksheet.

| Priority No | o, of Lines | Queue  | D Queue                                                                     | e Ti                         | User ID                     | Source                                     | э С Т                                                            | Inver                          | ntor     | Invent  | tory Mask D        | esc                               |                |                                  |          |                        |
|-------------|-------------|--------|-----------------------------------------------------------------------------|------------------------------|-----------------------------|--------------------------------------------|------------------------------------------------------------------|--------------------------------|----------|---------|--------------------|-----------------------------------|----------------|----------------------------------|----------|------------------------|
| 498         | 3           | 13.09  | 9.05 9:3                                                                    | 35:48                        | SUPER                       | ITEMJ                                      | NL I                                                             |                                | 70000    | Transf  | er to s0002        | 1                                 |                |                                  |          |                        |
| 498         | 4           | 13.09  | 9.05 9:3                                                                    | 35:29                        | SUPER                       | ITEMJ                                      | NL I                                                             |                                | 40000    | 🛨 ock 🛛 | Counting           |                                   |                |                                  |          |                        |
| 498         | 7           | 13.09  | 9.05 9:3                                                                    | 35:01                        | SUPER                       | ITEMJ                                      | NL I                                                             |                                | 20000    | Positiv | e Adjm.            |                                   |                |                                  |          |                        |
| 498         | 3           | 13.09  | 9.05 9:3                                                                    | 34:41                        | SUPER                       | ITEMJ                                      | NL I                                                             |                                | 30000    | Negati  | ve Adjm.           |                                   |                |                                  |          |                        |
|             |             |        | Norkshee                                                                    | ets                          |                             |                                            |                                                                  |                                |          |         |                    |                                   |                |                                  | X        |                        |
|             |             |        | Descriptio                                                                  | on                           |                             |                                            | Acce                                                             | pted                           | Locati   | ion     | Reason<br>Code     | Entries                           |                | Jnit                             |          |                        |
|             |             |        | Stock Cou                                                                   | unting                       |                             |                                            |                                                                  | ~                              | 50001    |         | STOCKA             |                                   | 4 B            | lase Unit                        | ~        |                        |
| <           |             |        |                                                                             |                              |                             |                                            |                                                                  |                                |          |         |                    |                                   |                |                                  |          |                        |
|             |             | 📰 Inv  | entory W                                                                    | orks                         | heet line                   |                                            |                                                                  |                                |          |         |                    |                                   |                |                                  |          |                        |
| -           | _           | E Inv  | entory W<br>Posting<br>Date                                                 | orks<br>Barco                | heet line                   | m No.                                      | Descriptio                                                       | on                             |          |         | Qty. (P<br>Invent  | Phys.<br>ory)                     | Qty.<br>(Calci | ulated)                          | Quantity | ,<br>,                 |
| -           |             | E Inv  | entory W<br>Posting<br>Date<br>13.09.05                                     | <mark>orks</mark><br>Barco   | heet line<br>de Iter<br>197 | m No.<br>'2-5                              | Descriptio<br>MUNICH :                                           | on<br>5wivel                   | Chair, y | /ellow  | Qty. (F<br>Inventi | Phys.<br>ory)<br>2                | Qty.<br>(Calci | ulated)<br>22                    | Quantity | ,<br>2                 |
|             |             |        | entory W<br>Posting<br>Date<br>13.09.05<br>13.09.05                         | l <mark>orks</mark><br>Barco | heet line<br>de Ite<br>197  | m No.<br>'2-5<br>10010                     | Descriptio<br>MUNICH :<br>Milk 2 Lite                            | on<br>5wivel<br>rs             | Chair, y | /ellow  | Qty. (F<br>Inventi | Phys.<br>ory)<br>2<br>2           | Qty,<br>(Calci | ulated)<br>22<br>150             | Quantity | ,<br>2<br>14           |
|             |             | F Inv  | entory W<br>Posting<br>Date<br>13.09.05<br>13.09.05<br>13.09.05             | l <mark>orks</mark><br>Barco | heet line<br>de Ite<br>197  | m No.<br>'2-5<br>10010<br>20 (•            | Descriptio<br>MUNICH :<br>Milk 2 Lite<br>Milk 0.25               | on<br>5wivel<br>rs<br>L        | Chair, y | /ellow  | Qty. (F<br>Inventi | rhys,<br>ory)<br>2<br>2<br>2      | Qty.<br>(Calci | ulated)<br>22<br>150<br>25       | Quantity | 2<br>14<br>2           |
|             |             | F<br>T | entory W<br>Posting<br>Date<br>13.09.05<br>13.09.05<br>13.09.05<br>13.09.05 | <mark>'orks</mark><br>Barco  | heet line<br>Ite<br>197     | m No.<br>'2-5<br>10010<br>20 (क<br>10030   | Descriptic<br>MUNICH :<br>Milk 2 Lite<br>Milk 0.25<br>Skim Milk  | on<br>5wivel<br>rs<br>L<br>1 L | Chair, y | vellow  | Qty. (F<br>Inventi | 'hys.<br>ory)<br>2<br>2<br>2<br>2 | Qty.<br>(Calco | ulated)<br>22<br>150<br>25<br>55 | Quantity | ,<br>2<br>14<br>2<br>5 |
|             |             |        | entory W<br>Posting<br>Date<br>13.09.05<br>13.09.05<br>13.09.05             | Barco                        | heet line                   | m No.<br>'2-5<br>10010<br>120 (♠<br>10030  | Descriptio<br>MUNICH :<br>Milk 2 Lite<br>Milk 0.25<br>Skim Milk  | on<br>5wivel<br>rs<br>L<br>1 L | Chair, y | vellow  | Qty. (F<br>Invent  | hys.<br>ory)<br>2<br>2<br>2<br>2  | Qty.<br>(Calco | ulated)<br>22<br>150<br>25<br>55 | Quantity | ,<br>2<br>14<br>2<br>5 |
|             |             |        | entory W<br>Posting<br>Date<br>13.09.05<br>13.09.05<br>13.09.05<br>13.09.05 | Barco                        | heet line<br>Ide Ite<br>197 | m No.<br>'2-5<br>10010<br>120 (1)<br>10030 | Descriptic<br>MUNICH :<br>Milk 2 Lite<br>Milk 0.25<br>Skim Milk  | on<br>5wivel<br>rs<br>L<br>1 L | Chair, y | vellow  | Qty. (F<br>Invent  | 'hys.<br>ory) 2<br>2<br>2<br>2    | Qty.<br>(Calc  | ulated)<br>22<br>150<br>25<br>55 | Quantity | ,<br>2<br>14<br>2<br>5 |
|             |             |        | entory W<br>Posting<br>13.09.05<br>13.09.05<br>13.09.05<br>13.09.05         | Barco                        | heet line<br>de Iter<br>197 | m No.<br>'2-5<br>10010<br>120 (€<br>10030  | Description<br>MUNICH :<br>Milk 2 Lite<br>Milk 0.25<br>Skim Milk | on<br>5wivel<br>rs<br>L<br>1 L | Chair, y | vellow  | Qty. (F<br>Invent  | Yhys.<br>ory) 2<br>2<br>2<br>2    | Qty.<br>(Calco | ulated)<br>22<br>150<br>25<br>55 | Quantity | ,<br>2<br>14<br>2<br>5 |

Now find line 30000 (or 3) and go to the **Item Card** for item 10200. Fill out the correct **Gen. Prod. Posting Group** for the Item and go back to the Inventory Worksheet lines. You must enter the line again so that the Gen. Prod. Posting Group will be filled out.

|   | Posting<br>Date | Barcode | Item No. | Description                 | Qty. (Phys.<br>Inventory) | Qty.<br>(Calculated) | Quantity |   |
|---|-----------------|---------|----------|-----------------------------|---------------------------|----------------------|----------|---|
|   | 13.09.05        |         | 1972-5   | MUNICH Swivel Chair, yellow | 2                         | 22                   | 20       | t |
|   | 13.09.05        |         | 10010    | Milk 2 Liters               | 2                         | 150                  | 148      | ī |
|   | 13.09.05        |         | 10030    | Skim Milk 1 L               | 2                         | 55                   | 53       | I |
| • | 13.09.05        |         | 10020    | Milk 0.25 L                 | 2                         | 25                   | 23       |   |
| _ |                 |         |          |                             |                           |                      |          |   |

Now go back to the Batch Posting – ERROR form and move the job to the Waiting Queue.

| 💷 Ba     | itch Postir | ng - ERROR   | S        |          |                 |          |        |              |                    | JX     |
|----------|-------------|--------------|----------|----------|-----------------|----------|--------|--------------|--------------------|--------|
|          | Priority    | No. of Lines | Queue D  | Queue Ti | User ID         | Source C | т      | Inventor     | Inventory Mask Des | ic I   |
|          | 498         | 3            | 13.09.05 | 9:35:48  | SUPER           | ITEMONL  | I      | 70000        | Transfer to s0002  | ~      |
|          | 498         | 4            | 13.09.05 | 9:35:29  | SUPER           | ITEMONL  | I      | 40000        | 主 ck Counting      |        |
|          | 498         | 7            | 13.09.05 | 9:35:01  | 1 SUPER ITEMJNL |          |        | 20000        | Positive Adjm.     |        |
|          | 498         | 3            | 13.09.05 | 9:34:41  | SUPER           | ITEMONL  | I      | 30000        | Negative Adjm.     |        |
| $\vdash$ |             |              |          |          |                 |          |        |              |                    | - 11   |
|          |             |              |          |          |                 |          |        |              |                    |        |
| $\vdash$ |             |              |          |          |                 |          |        |              |                    | - 1    |
|          |             |              |          |          |                 |          |        |              |                    | $\sim$ |
|          | <           |              |          |          |                 |          |        |              | >                  | •      |
|          |             |              |          |          |                 | Move Job | •      | <u>P</u> ost | : Help             |        |
|          |             |              |          |          |                 | Move to  | ) Wa   | iting        |                    |        |
|          |             |              |          |          |                 | Move to  | ) Fini | shed         |                    |        |

Now the Batch Posting Queue will process the job.

### 3.3 Processed Batch Jobs

In the form **Batch Jobs – PROCESSED** you will see a list of all the Batch Jobs that have been processed.

| 🗰 B | atch Postia | ng - PROC   | ESSED    |              |          |             |          |          |         |          |     |        |            |            |              |
|-----|-------------|-------------|----------|--------------|----------|-------------|----------|----------|---------|----------|-----|--------|------------|------------|--------------|
|     | Finish Date | Finish Time | Priority | No. of Lines | Processi | Avg. Proces | Queue D  | Queue Ti | User ID | Source C | т., | Docu   | Templat    | Batch Name | Inventory    |
|     | 13.09.05    | 14:04:24    | 498      | 4            | 9,30     | 2,33        | 13.09.05 | 9:35:29  | SUPER   | ITEMJNL  | I   |        | PHYS. INV. | 50002      | Stock Cou 📥  |
|     | 13.09.05    | 13:23:33    | 500      | 3            | 0,55     | 0,18        | 13.09.05 | 9:34:18  | SUPER   |          | I   |        | 0          | 99001501   | Shelf Labe   |
|     | 13.09.05    | 13:23:22    | 500      | 2            | 0,47     | 0,24        | 13.09.05 | 9:33:57  | SUPER   |          | Ρ   |        | COMP1      | S001       | Price Cher 📄 |
|     | 13.09.05    | 9:36:36     | 500      | 1            | 2,04     | 2,04        | 13.09.05 | 9:33:21  | SUPER   |          | R., |        | REQ        | 50001      | Purchasin    |
|     | 12.09.05    | 18:07:18    | 500      | 1            | 4,58     | 4,58        | 12.09.05 | 18:08:50 | SUPER   | PURCHA   | Ρ., | 106046 |            |            |              |
|     | 12.09.05    | 17:32:46    | 500      | 53           | 5,70     | 0,11        | 12.09.05 | 17:34:17 | SUPER   | ITEMJNL  | I   |        | PHYS. INV. | 50002      | Stock Cou    |
|     | 12.09.05    | 17:21:30    | 500      | 4            | 5,29     | 1,32        | 12.09.05 | 17:23:01 | SUPER   | ITEMJNL  | I   |        | ITEM       | 50001      | Positive A   |
|     | 12.09.05    | 17:20:46    | 500      | 9            | 10,07    | 1,12        | 12.09.05 | 17:22:12 | SUPER   |          | R., |        | REQ        | 50001      | Purchasin    |
|     | 07.09.05    | 15:36:39    | 500      | 1            | 10,90    | 10,90       | 07.09.05 | 15:37:30 | SUPER   | ITEMJNL  | I   |        | ITEM       | S0001      | Positive A   |
|     | 31.08.05    | 15:55:47    | 500      | 1            | 0,82     | 0,82        | 31.08.05 | 15:56:04 | SUPER   |          | Ρ., |        | COMP1      | S001       | Price Chec   |
|     | 31.08.05    | 15:31:59    | 500      | 4            | 0,24     | 0,06        | 31.08.05 | 15:32:16 | SUPER   | ITEMJNL  | I   |        | ITEM       | S0001      | Negative 🔽   |
|     | <           |             |          |              |          |             |          |          |         |          |     |        |            |            | >            |
|     |             |             |          |              |          |             |          |          |         |          |     |        | De         | lete       | Help         |

Old jobs can be deleted in this form by pressing the Delete button.